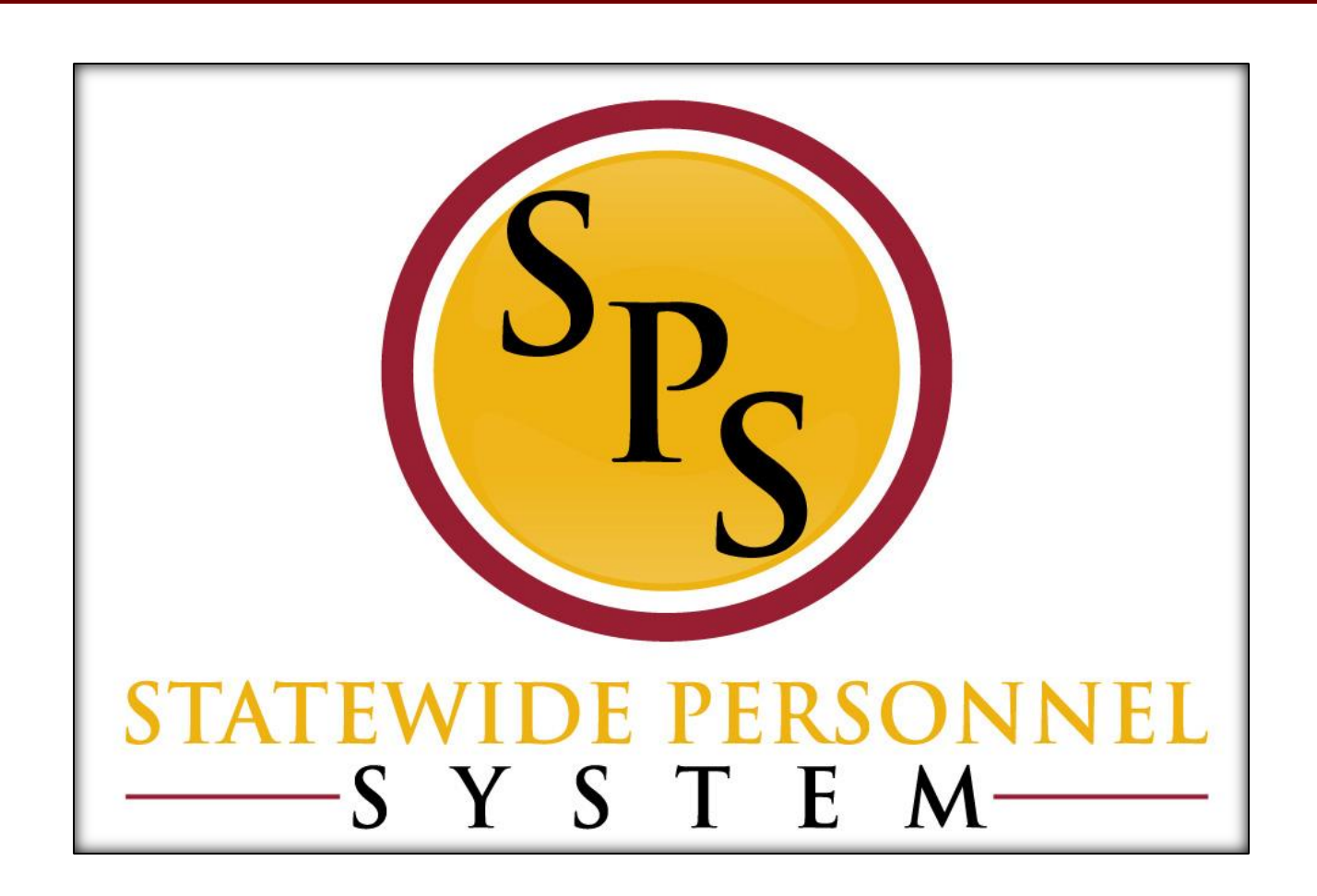

**Contractual Renewals** 

January 2015

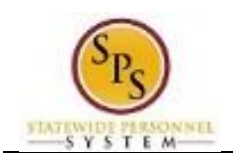

## **Table of Contents**

| С | ontractual Renewal Process                       | 3  |
|---|--------------------------------------------------|----|
|   | Maintain Employee Contract(s)                    | 4  |
|   | Request Compensation Change for Contract Renewal | .7 |

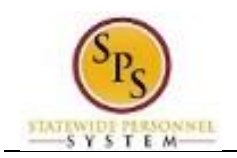

# **Contractual Renewal Process**

#### **Business Process Overview**

To complete a contract renewal you must perform the following tasks in Workday:

- 1. **Maintain the Employee Contract(s).** Close any open contract(s) for the employee. Then, add a new contract with the appropriate review code. Attach the new contract. Contract renewals with a Contract Review Code of 99 will be routed to DBM Classification and Salary Division for approval.
- 2. **Request Compensation Change.** Perform a "miscellaneous adjustment" to update the Hourly Rate (if applicable) and update the Contract "Not to Exceed" amount to reflect the new contract and the new contract end date. The compensation change requires approval.

**NOTE:** You do not have to wait for the approval of the tasks listed above before starting the other.

#### Before you begin...

You will need the following information to complete the contract renewal process:

- 1. Employee ID and/or name of the employee for which you are renewing a contract
- 2. Scanned copy of the contract to attach
- 3. New contract details, including:
  - Start and end dates
  - Contract review code
  - Contract Not-to-Exceed (NTE\$) amount
  - Employee hourly rate compensation

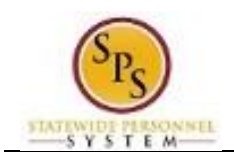

# Maintain Employee Contract(s)

Use the procedure below to close any existing employee contracts for contractual employees and to add the new contract.

#### Procedure:

- 1. Search for the employee.
  - **Tip:** Use the search field to type the employee's name or employee ID or type the employee's supervisory organization and search on the **Members** tab. You may have to click the **All of Workday** link to view search results.
- 2. Click the Related Actions and Preview icon next to the employee's name.
- 3. Hover over Job Change and click Employee Contract. The Employee Contracts page displays.

#### **Employee Contracts**

|                      |                        |                    |                               |                             |                               |                         |        | 8          |
|----------------------|------------------------|--------------------|-------------------------------|-----------------------------|-------------------------------|-------------------------|--------|------------|
| Ξ 9                  | anel Andrews           |                    |                               |                             |                               |                         | 18)[C] | <b>a</b> 8 |
| Employee             | Contracts Jar          | et Andrew          | s (W2000684)                  | 0                           |                               |                         | ×      |            |
| Add                  |                        |                    |                               |                             |                               |                         |        | XII        |
| Employee<br>Contract | Contract Start<br>Date | Contract<br>Status | Position at Contract<br>Start | Current or Last<br>Position | Current Position is<br>Active | Contract<br>Description |        |            |
| ٩                    | 12/23/2014             | Open               | 215563 Accountant I           | 215563 Accountant<br>I      | Yes                           | 02                      | Edit   |            |

|    | System Status: The next Weekly Service Update will be on Friday, December 26, 2014 from 6:00 p | m. PST (GMT -8) to Sa | © 2014 Workday, Inc. All rights reserved. |
|----|------------------------------------------------------------------------------------------------|-----------------------|-------------------------------------------|
| 4. | Identify the old contract, and then click the Edit                                             | Edit                  | button.                                   |

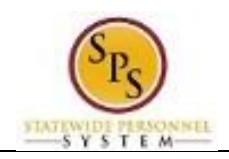

### Edit Contract

| mployee Contract    |                            |                                                       |                                      |
|---------------------|----------------------------|-------------------------------------------------------|--------------------------------------|
| ocation             | Baltimore - 301 W. Preston | St                                                    |                                      |
| ontract ID          |                            |                                                       |                                      |
| ontract Start Date  | 12/23/2014 🖽               |                                                       |                                      |
| ontract Type        | search                     | (II)                                                  |                                      |
| atus                | Open                       | (1)                                                   |                                      |
| ate Employee Signed | _/_/ 🖻                     | The status of the contract, based on the status types |                                      |
| ate Employer Signed | _/_/ ®                     | will be those defined for the location of the         |                                      |
| ontract End Date    | 12/31/2014 的               | employee's primary position.                          |                                      |
| aximum Weekly Hours | 0                          |                                                       |                                      |
| inimum Weekly Hours | 0                          |                                                       |                                      |
| ontract Description | 02                         |                                                       |                                      |
| ontract Attachments | search                     |                                                       |                                      |
|                     |                            |                                                       |                                      |
|                     |                            |                                                       |                                      |
| enter your com      | ment                       |                                                       | View Comments (0)<br>Process History |
|                     |                            |                                                       | 11000001100013                       |

- 5. Click on the prompt in Status field and then click the **Closed** hyperlink.
- 6. Click the **Submit** button.
- 7. Click the **Done** button.
- 8. Repeat if there are multiple contracts to be closed.

### Employee Contracts

| ≡ ۹                  | Janel Andrews          |                      |                    | workd                         |                             |                               |                         |      | 8   |
|----------------------|------------------------|----------------------|--------------------|-------------------------------|-----------------------------|-------------------------------|-------------------------|------|-----|
| Employee             | e Contracts J          | anet Andrev          | vs (W2000          | 0684)                         |                             |                               |                         | 1    | 1 O |
| Add                  |                        |                      |                    |                               |                             |                               |                         |      | XII |
| Employee<br>Contract | Contract Start<br>Date | Contract End<br>Date | Contract<br>Status | Position at<br>Contract Start | Current or Last<br>Position | Current Position<br>is Active | Contract<br>Description |      |     |
| Q                    | 12/23/2014             | 12/31/2014           | Closed             | 215563<br>Accountant I        | 215563<br>Accountant I      | Yes                           | 02                      | Edit |     |

|    | System Status: Th     | e next Weekly Service Update will be on Friday, December 26, 2014 from 6:00 p.m. PST (GMT -8) to Sa | © 2014 Workday, Inc. All rights re | served. |         |
|----|-----------------------|----------------------------------------------------------------------------------------------------|------------------------------------|---------|---------|
| 9. | Add the new contract. | On the Employee Contracts page,                                                                     | click the Add                      | Add     | button. |

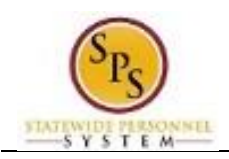

#### **Edit Contract**

| mployee Contract     | Contr | act 1234                   |    |  |  |
|----------------------|-------|----------------------------|----|--|--|
| ocation              |       | Baltimore - 301 W. Preston | St |  |  |
| Contract ID          |       |                            |    |  |  |
| Contract Start Date  | *     | EP.                        |    |  |  |
| ontract Type         |       | search                     |    |  |  |
| tatus                | *     |                            |    |  |  |
| ate Employee Signed  |       | _/_/ 🖽                     |    |  |  |
| ate Employer Signed  |       | _/_/ B                     |    |  |  |
| ontract End Date     |       | 節                          |    |  |  |
| laximum Weekly Hour  | s     | 0                          |    |  |  |
| Inimum Weekly Hours  | 3     | 0                          |    |  |  |
| ontract Description  |       |                            |    |  |  |
| Contract Attachments |       | search                     |    |  |  |

- 10. Enter/update values in the following fields on the Maintain Employee Contract page:
  - a. Contract ID (If you have one)
  - b. Contract Start Date (e.g., first day of contract)
  - c. Contract Type (e.g., "Contractual Contract")
  - d. Status (e.g., "Open")
  - e. Contract End Date (e.g., last day of the contract)
  - f. Contract Description (Review Code e.g., 99)
- 11. Click the prompt in the Contract Attachments field.
- 12. Click the Create hyperlink, and then click Create Worker Document.
- 13. On the Create Worker Document page, click the Attach
- 14. Browse for and select the contract. Then upload it.
- 15. Click the **Submit** button.

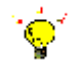

**Tip**: If you do not want to submit the request at this point, you can also click one of the following buttons:

button.

- Click **Cancel** to cancel the process and start at another time.
- 16. Click the **Done** button. Contracts with a Contract Review Code of 07 or 99 will be routed to DBM Classification and Salary Division for approval.
- 1.
- 17. The System Task is complete.

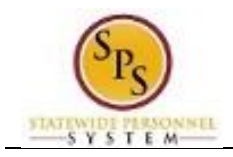

# Request Compensation Change for Contract Renewal

The compensation for the employee must be adjusted. Update the following compensation information:

- Hourly rate (if it is changing)
- Contract "Not to Exceed" amount (if it is changing) and corresponding end date

Use the procedure below to complete a compensation change for a contractual renewal.

#### **Procedure:**

1. Search for the employee.

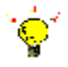

**Tip:** Use the search field to type the employee's name or employee ID or type the employee's supervisory organization and search on the **Member's** tab. You may have to click the All of Workday link to view search results.

@ 2014 Workday, Inc. All rights reserved.

- 2. Click the Related Actions and Preview and icon next to the employee's name.
- 3. Hover over Compensation and then click Request Compensation Change.

System Status: The next Weekly Service Update will be on Friday, December 26, 2014 from 6:00 p.m. PST (GMT -8) to Sa...

#### **Request Compensation Change**

| Request (      | Com   | pensation Change         |     |  |
|----------------|-------|--------------------------|-----|--|
| Effective Date | *     | 12/31/2014 া             |     |  |
| Use Next Pay P | eriod | 1                        |     |  |
| Reason         | *     | search                   |     |  |
| Employee       |       | Janet Andrews (W2000684) | (1) |  |

4. Change the effective date, if needed.

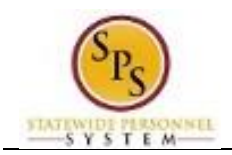

### Request Compensation Change

|                |                            | workday. | verbilica wayson (wbs55510)[C] |
|----------------|----------------------------|----------|--------------------------------|
| Request (      | Compensation Change        |          |                                |
| Effective Date | * 12/31/2014 🕮             |          |                                |
| Use Next Pay P | eriod 🗹                    |          |                                |
| Reason         | * search                   |          |                                |
| Employee       | ★ Janet Andrews (W2000684) |          |                                |

- Click "Request Compensation Change > Salary Adjustment" and then click "Salary Adjustment > Miscellaneous Adjustment".
- 7. Click the **OK** button.

#### Request Compensation Change

| plementation - stateofmarylani | 14                                              |                                                           |                                       |              |
|--------------------------------|-------------------------------------------------|-----------------------------------------------------------|---------------------------------------|--------------|
| Q Janet Andrews                |                                                 | workday.                                                  | Veronica Wayson (W099                 | 9918)[C] 🧕 🖴 |
| Request Compensa               | tion Change Jane                                | t Andrews (W2000684)                                      | 215563 Accountant I                   |              |
| Compensation                   | Current                                         |                                                           | Proposed                              |              |
| Effective Date & Reason        | Effective Date<br>Use Next Pay Period<br>Reason | 12/31/2014<br>Yes<br>Request Compensation Change > Salary | Adjustment ≻ Miscellaneous Adjustment | 2            |
| fotal Base Pay                 | Total Base Pay 38,11                            | 7.00 USD Annual                                           | No Change                             |              |
| Primary Compensation Basis     | Basis Total Salary an<br>Basis Details 38,117.  | d Allowances  <br>00 USD Annual                           | No Change                             |              |
| Guidelines                     | Pay Range 38,117.00                             | ) - 49,299.00 - 60,481.00 USD Annual                      | No Change                             |              |
| alary                          |                                                 |                                                           | ( )                                   |              |
|                                | Assignment Details 3<br>Plan Name Salary Pla    | 8,117.00 USD Annual  <br>an   Effective Date 12/23/2014   | No Change                             | 2            |
| lourly                         |                                                 |                                                           | $\oplus$                              |              |
| Jnit Salary                    |                                                 |                                                           | (  i )                                |              |
| Allowance                      |                                                 |                                                           | $\oplus$                              |              |

8. Perform one or more of the following actions:

| lf                                                  | Then                                                                                                    |
|-----------------------------------------------------|----------------------------------------------------------------------------------------------------|
| You want to update the Hourly Rate for the employee | <ul> <li>Update the following in the <b>Proposed</b> column</li> <li>Click the <b>Edit</b> icon in the <b>Hourly</b> row.</li> <li>Type or use the prompt to enter the <b>Amount</b>.</li> <li>Click <b>Done</b>.</li> <li>Click any where on the screen to refresh the page.</li> </ul> |

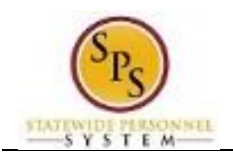

| lf                                                                                                    | Then                                                                                                    |
|----------------------------------------------------------------------------------------------------|----------------------------------------------------------------------------------------------------|
|                                                                                                    | <ul> <li>Verify the Total Base Pay in the Proposed column at the top of the page.</li> </ul>                                                                                                    |
| You want to update the Contract Not to Exceed<br>amount (found on the employee's contract) and<br>corresponding end date | <ul> <li>Update the following in the Proposed column</li> <li>Click the Edit cicon to in the Allowance row.</li> <li>Enter the contract not to exceed amount (Contract NTE\$) in the Amount field.</li> <li>Click the arrow next Additional Details to expand the section.</li> <li>Enter the contract end date in the Expected End Date field.</li> <li>Cilck Done.</li> </ul> |
| Submit                                                                                                    | ·                                                                                                    |

9. Click the **Submit** button.

### **Request Compensation Change**

| Andrews (W2000684)<br>Do Another<br>Request Compensation Chan<br>Request Grade Change | Veronica Wayson (M0999918)[C] |                                                   |
|---------------------------------------------------------------------------------------|-------------------------------|---------------------------------------------------|
| Andrews (W2000684)<br>Do Another<br>Request Compensation Chan<br>Request Grade Change | 9e                            | <b>0</b> 0                                        |
| Do Another<br>Request Compensation Chan<br>Request Grade Change                       | 96                            |                                                   |
|                                                                                       |                               |                                                   |
|                                                                                       |                               |                                                   |
|                                                                                       |                               |                                                   |
|                                                                                       |                               |                                                   |
|                                                                                       |                               |                                                   |
|                                                                                       |                               |                                                   |
|                                                                                       |                               |                                                   |
|                                                                                       |                               |                                                   |
|                                                                                       |                               |                                                   |
|                                                                                       | @ 2014 Workday, Inc.          | All rights reserved                               |
|                                                                                       | m 6:00 nm BST /OHT 21/n Sn    | m 600 nm PST (GMT .4) th Sa @ 2014 Ministriay Jon |

11. The System Task is complete.